## How to Access Student Government Positions on USF Handshake

- Access the <u>www.usf.edu</u> website
- Select "My USF" in the top right corner of the page and log in

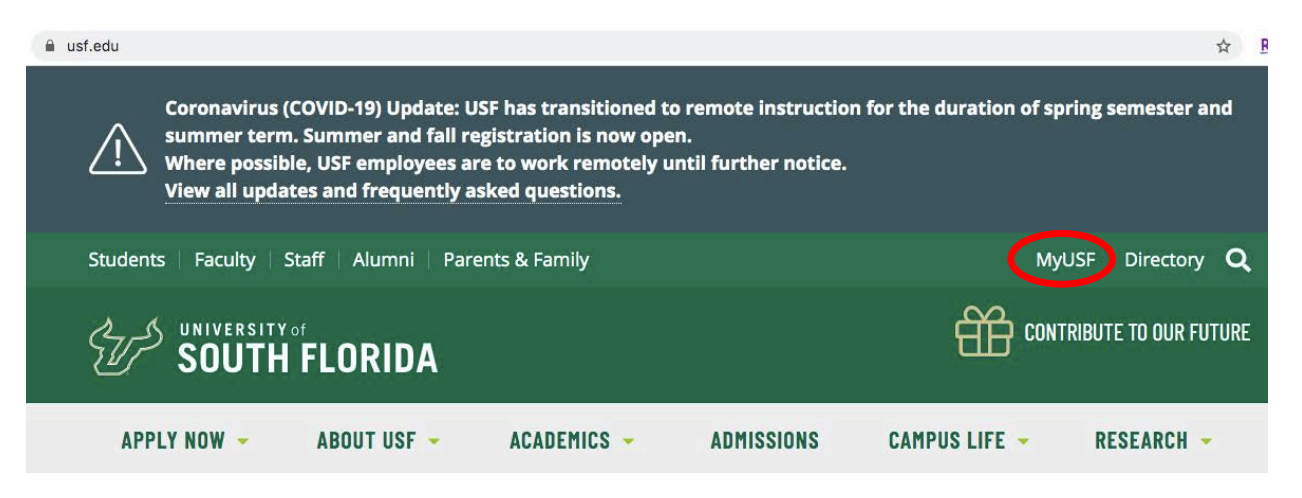

Select the "My Resources" tab then "Find a Job (Handshake)"

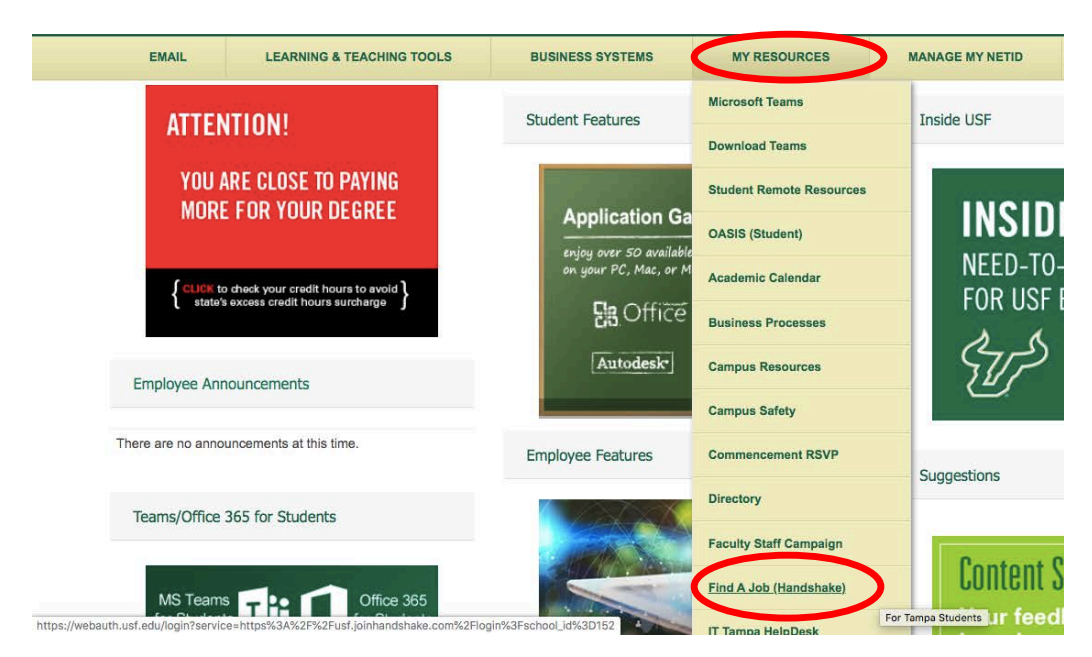

• In the search box, type in "Student Government" and press Enter

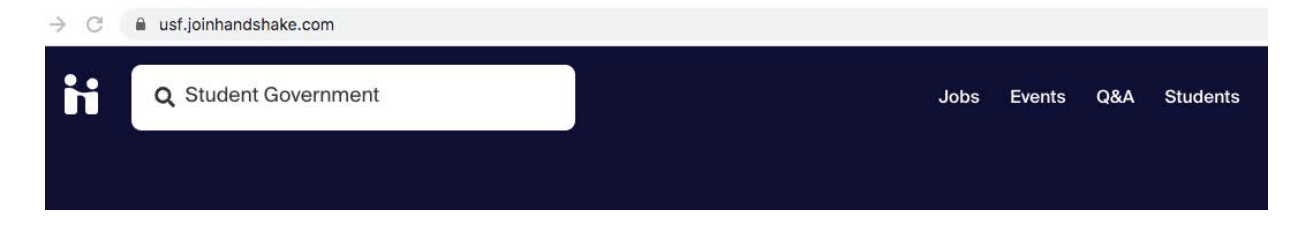

• Select the position that is applicable for your skills

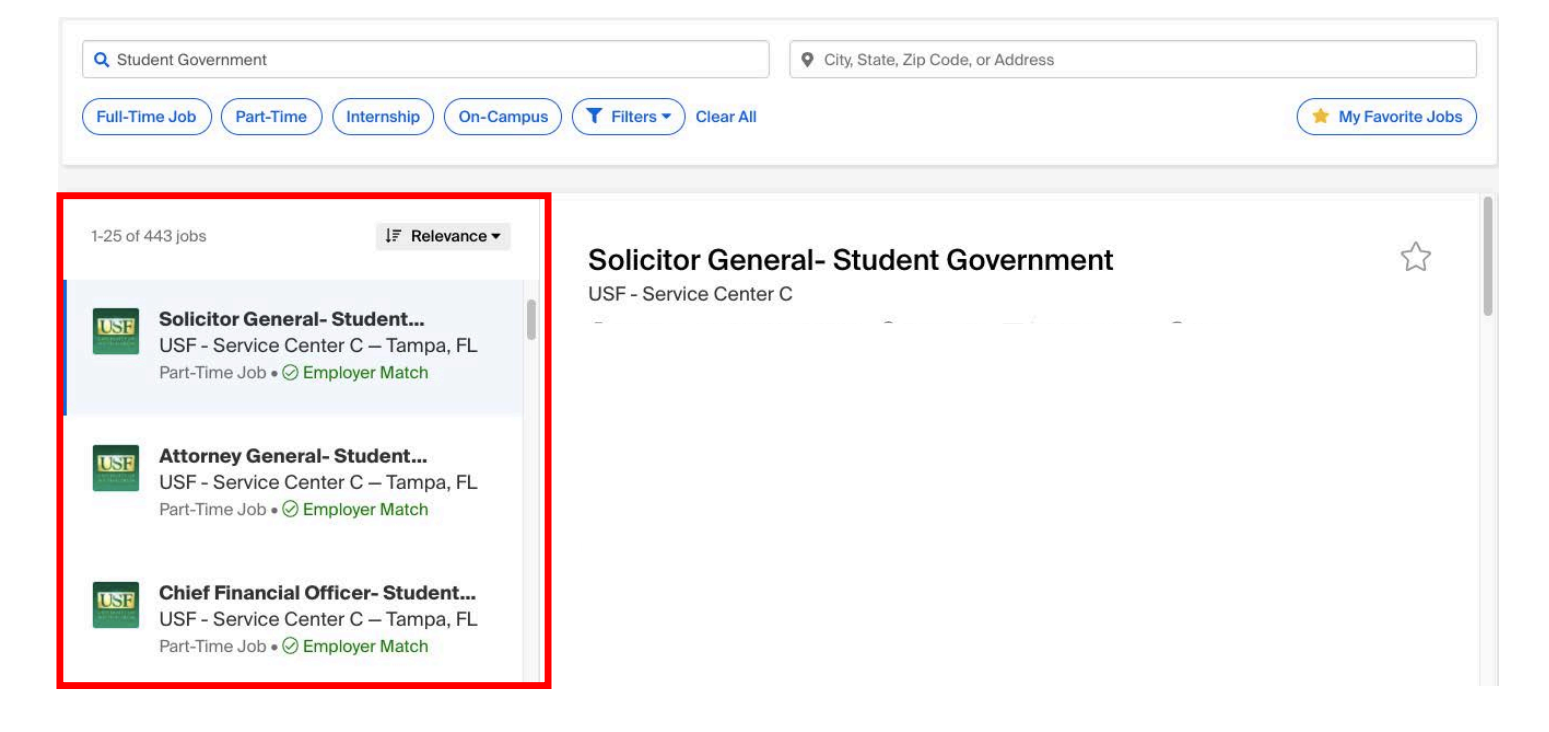